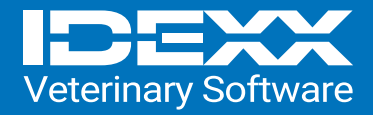

## CareCredit Integration within Cornerstone 9.5

## Activating Integrated CareCredit Payments in Cornerstone

| 01. | Concrete<br>De Leit Achine (all Carles beering box Report Weblick Webs)<br>De Leit Achine (all Carles beering box Report<br>De Leit Achine (all Carles beering box Report<br>De Leit Achine (all Carles beering box<br>De Leit Achine (all Carles beering box))<br>De Leit Achine (all Carles beering box<br>De Leit Achine (all Carles beering))<br>De Leit Achine (all Carles beering box))<br>De Leit Ac                                                                                             | Click Controls and then select Payment Types.                                                                                                    |
|-----|----------------------------------------------------------------------------------------------------|----------------------------------------------------------------------------------------------------|
| 02. | Image: Control Weeklow Tool Reports Web Link Wordsw Help     We for Active Tool Control Weeklow Tool Reports Web Link Wordsw Help     We for Active Tool Control Tool Control Contro Control Control Control Control Control Control Contro                                                                                       | In the Payment Types window, search for <b>Integrated</b><br><b>CareCredit Payment</b> , which will display as inactive.<br>Select <b>Update</b> . Click <b>OK</b> .                                                                                                    |
| 03. | former land and a former land and and a former land and a former land and a former land and a for | Check the Activate Integrated CareCredit Payment<br>Solutions checkbox.<br>Now, click the Configure Payment Solution button.<br>Configure Payment Solution                                                                                                    |
| 04. | Activate Caceccatit Payments     Image: State State S                                                         | <b>Confirm</b> the practice, or practices, for the merchant account<br>that you will be enrolling.<br>Enter your CareCredit <b>merchant number</b> , then press <b>Tab</b> .<br>Click <b>Yes</b> to confirm.<br>Click <b>Setup</b> to set up CareCredit in the cloud.<br>Check the <b>Activate CareCredit Payments</b> checkbox.<br>Then click <b>Apply</b> . |
| 05. | Present las total Present las totalas Present las totalas Present las totalas Present las                                                                                                    | Select all appropriate Credit Codes to associate with<br>the CareCredit payment type.<br>Click <b>Okay</b> to close the payment type setup window.<br>The Integrated CareCredit payment type is now active.<br><b>Ok</b>                                                                                                    |